## Creating a new Mayo Clinic Application Account

1. Click "Create New or Sign In with Existing Mayo Account"

| Mayo Clinic<br>College Admissions | Sign In | Apply Now     | Events                                                                                                    |
|-----------------------------------|---------|---------------|----------------------------------------------------------------------------------------------------|
|                                   |         |               |                                                                                                    |
|                                   |         |               | Log In                                                                                                    |
|                                   |         |               | Create New or Sign In with Existing Mayo Account                                                                                                    |
|                                   |         | D             | o not use Internet Explorer. Please use Chrome or Firefox.                                                                                                    |
|                                   |         | F(<br>at<br>M | or <b>technical support</b> , contact Education Technology Center<br>t 507-266-9087 or etc@mayo.edu. Standard business hours are<br>fonday-Friday, 7 a.m. to 5 p.m., CT. |
|                                   |         | M<br>R        | layo Clinic College of Medicine and Science   200 First St. SW,<br>ochester, MN 55905   507-284-3745   MCCM@mayo.edu                                                     |
|                                   |         |               |                                                                                                    |

2. Click "Create Your Account"

-

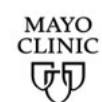

One account for all Mayo Clinic services Sign in to Recruit Login

| Password            |  |
|---------------------|--|
| Password            |  |
| Show Password       |  |
| Sign in             |  |
|                     |  |
| Create Your Account |  |

LEGAL RESTRICTIONS AND TERMS OF USE APPLICABLE TO THIS SITE Use of this site signifies your agreement to the terms of use. © 1998 - 2021 Mayo Foundation for Medical Education and Research. All rights reserved. 3. Fill out the User Information and Contact Information.

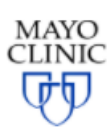

| PROGRESS            |                                                                                                    |               |
|---------------------|----------------------------------------------------------------------------------------------------|---------------|
| Create Your Accour  | nt                                                                                                    | Help          |
| User Information    |                                                                                                    |               |
| First Name:         | Gretchen                                                                                                    |               |
| Middle Name:        |                                                                                                    | (optional)    |
| Last Name:          | TestPersonTwo                                                                                                    |               |
| Suffix:             | <blank></blank>                                                                                                    | (optional)    |
|                     |                                                                                                    |               |
| Contact Information |                                                                                                    |               |
| Email:              | gretchentestpersontwo@yahoo.com                                                                                                    |               |
| Retype your email:  | gretchentestpersontwo@yahoo.com                                                                                                    |               |
|                     | Please supply a valid email address (for example,<br>johndoe@yourcompany.com). We send a<br>confirmation email to this address. You must use<br>your email address. |               |
| Phone Country Code: | United States (+1)                                                                                                    |               |
| Phone Number:       |                                                                                                    | Select Type 🖌 |
|                     | I'm not a robot                                                                                                    |               |
|                     |                                                                                                    |               |
|                     | Continue                                                                                                    |               |

4. Fill out the "Set up your account profile" section

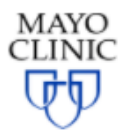

| PROGRESS                                   |
|--------------------------------------------|
| Create Your Account                        |
| Set up your account profile                |
| User Name: gretchentestpersontwo@yahoo.com |

|                    | Minimum of 6 letters, numbers, and special<br>characters, no spaces.                                                                                                    |
|--------------------|----------------------------------------------------------------------------------------------------|
| Password:          |                                                                                                    |
| Retype Password    |                                                                                                    |
| netype i ussiteru. |                                                                                                    |
|                    | Minimum of 8 characters. Including at least 3 of the<br>4 following: lowercase letters, uppercase letters,<br>numbers or symbols (&!@\$#.+.^=%?~(){[]:). This<br>field is case sensitive and does not allow spaces.                                                                                   |
|                    | Password Standard                                                                                                    |
| Reminder Question: | In what city were you born?                                                                                                    |
|                    |                                                                                                    |
| Reminder Answer:   |                                                                                                    |
|                    |                                                                                                    |
|                    | Mayo Clinic Online Services Terms and Conditions of Use                                                                                                    |
|                    | These Terms and Conditions of Use are an agreement<br>between you and Mayo Clinic regarding your request to<br>receive Mayo Clinic online access credentials, which allows<br>you to access a number of different online products and<br>services provided by Mayo Clinic and its affiliated entities |
|                    | ("Mayo Clinic") as well as your use of those services (the                                                                                                    |

I

Help

Continue

5. The confirmation page indicates a message was emailed with an activation link.

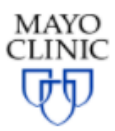

#### PROGRESS

# Thanks! Now check your email.

| -   |   |    |   |
|-----|---|----|---|
| (?) | н | ام | n |
| -   |   | CI | Ρ |

We'll send you an email soon with an activation link. When you see it, click the link to finish setting up your online services account.

## Important

You must click the activation link in the email, or your new online services account setup will not proceed.

LEGAL RESTRICTIONS AND TERMS OF USE APPLICABLE TO THIS SITE

Use of this site signifies your agreement to the terms of use. © 1998 - 2021 Mayo Foundation for Medical Education and Research. All rights reserved.

### 6. Below is a screen shot of the email. Click on "activate your online services account now" to activate the account.

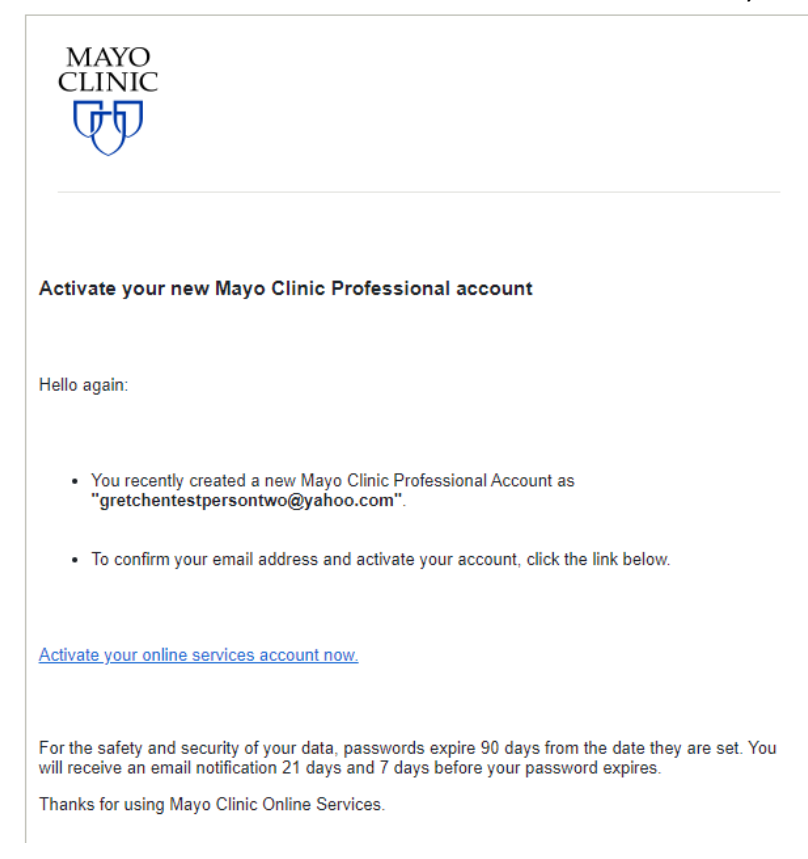

7. Upon clicking the "activate your online services account now" link your account is activated and you are taken to the Mayo clinic College Admissions Log In page. Click "Create New or Sign In with Existing Mayo Account."

| Mayo Clinic<br>College Admissions | Sign In | Apply Now             | Events                                                                                                    |
|-----------------------------------|---------|-----------------------|----------------------------------------------------------------------------------------------------|
|                                   |         |                       | Log In                                                                                                    |
|                                   |         |                       | Create New or Sign In with Existing Mayo Account                                                                                                    |
|                                   |         | Do n                  | ot use Internet Explorer. Please use Chrome or Firefox.                                                                                             |
|                                   |         | For t<br>or et<br>CT. | technical support, contact Education Technology Center at 507-266-9087<br>tc@mayo.edu. Standard business hours are Monday-Friday, 7 a.m. to 5 p.m., |
|                                   |         | <b>May</b><br>5590    | o Clinic College of Medicine and Science   200 First St. SW, Rochester, MN<br>05   507-284-3745   MCCM@mayo.edu                                     |

8. Enter your email as your Professional Username. Enter your password. Click "Sign in."

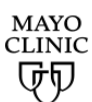

One account for all Mayo Clinic services Sign in to Recruit Login

| 5                   | wo@yahoo.com |
|---------------------|--------------|
| Password            |              |
|                     |              |
| Show Password       | ł            |
|                     | Sign in      |
|                     |              |
|                     |              |
| Create Your Account |              |

LEGAL RESTRICTIONS AND TERMS OF USE APPLICABLE TO THIS SITE Use of this site signifies your agreement to the terms of use. © 1998 - 2021 Mayo Foundation for Medical Education and Research. All rights reserved.

## 9. Fill out the Create Profile form.

| layo Clinic<br>ollege Admissions | Sign In | Apply Now | Events |  |
|----------------------------------|---------|-----------|--------|--|
| Create Pro                       | ofile   |           |        |  |
| Contact Infor                    | mation  |           |        |  |
| Gretchen                         |         |           |        |  |
| Middle Name                      |         |           |        |  |
|                                  |         |           |        |  |
| Last Name *                      |         |           |        |  |

×

TestPersonTwo

## Suffix

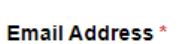

gretchentestpersontwo@yahoo.com

#### Confirm Email Address\*

gretchentestpersontwo@yahoo.com

#### Phone

| Mo | bi | le | Pł | none |  |
|----|----|----|----|------|--|
|    |    |    |    |      |  |

#### Check if address is outside of U.S. or Canada

#### Address

P.O. Box or Apt. #

#### City

| • |    |     |   |    |    |     |    |  |
|---|----|-----|---|----|----|-----|----|--|
| N | ta | te/ | P | ro | ٧I | n   | ce |  |
| - |    |     |   | -  |    | ••• | ~~ |  |

ZIP/Postal Code

## School of Study\*

| - 1 |   |
|-----|---|
| - 1 |   |
| - 1 |   |
|     |   |
| - 1 |   |
|     |   |
| - 1 |   |
|     | ~ |
| - 1 | - |
|     |   |
| - 1 |   |
|     |   |
| - 1 |   |
| - 1 |   |
|     |   |

×

#### Area of Interest \*

| ~ |
|---|
|   |
|   |

#### Campus Location\*

|              | ~ |
|--------------|---|
| Start Date * |   |
|              | ~ |
| Entry Term * |   |
|              | ~ |

By submitting this form, Mayo Clinic College of Medicine and Science (MCCMS) may send you text messages and emails about recruiting events, admissions and program-related information. Message frequency may vary. Message and data rates may apply. To opt out of text and/or emails, contact mccm@mayo.edu.

## **Create Account**